# Erstellen von Lastverteilungsplänen

Gemäß VDI-Richtlinie 2704

Mit Hilfe dieses auf Excel© lauffähigen Programms können beliebige Lastverteilungspläne für:

- LKW
- Drehdeichselanhänger
- Starrdeichselanhänger (Zentralachsanhänger) sowie
- Sattelauflieger

#### erstellt werden.

Die Berechnungsgrundlage für das Programm ist die VDI-Richtlinie 2704 mit Stand: "Entwurf Mai 98".

Alle geforderten technischen Daten sind vollständig einzugeben. Dazu sind neben dem Fahrzeugschein auch Angaben des Herstellers (z.B.: Mindestachslasten!) erforderlich. Die Mindestantriebsachslast wird bei Kraftfahrzeugen durch die StVZO mit 25% des Fahrzeugmomentangewichtes festgelegt.

Ein Gewähr für die Richtigkeit der erstellten Lastverteilungspläne kann nicht übernommen werden.

## Kurzanleitung

## 1. Der Startbildschirm

## 2. Die Eingabemaske

3. Der Kontrollbildschirm

#### 4. Ladung eingeben

#### 5. Lastverteilungsplan ausgeben

- Hinweis:Die Software Microsoft Excel© ist ein Programm zur Erstellung von Kalkula-<br/>tionen und Diagrammen. Es ist aber nur eingeschränkt geeignet mathemati-<br/>sche Kurven darzustellen. Deshalb müssen einige Kompromisse eingegangen<br/>werden. Die Ladefläche wird unabhängig ihrer Länge in sechzig gleiche Teile<br/>unterteilt und für jedes Teilstück der entsprechende Kurvenwert gemäß den<br/>Formeln aus der VDI 2704 berechnet. Die vier Kurven sind so ausgelegt, dass<br/>bei überschreiten der Nutzlast oder für den Fall, dass der Wert negativ wird,<br/>automatisch die Nutzlast als Kurvenwert eingesetzt wird. Es kann vorkom-<br/>men, dass der Kurvenwert den Wert "*Null*" annimmt und eine Fehlermeldung:<br/>*"Division durch Null"* ausgegeben wird. Um diesen Fehler zu beheben sind<br/>lediglich Korrekturen bei den Längenangaben (Ladefläche, Abstand Vorder-<br/>rad-Ladefläche) um wenige Millimeter notwendig.
- Neuheiten: Bei der vorliegenden Version (2.2) wurden einige Fehler berichtigt (z.B. wurde bei einem dreiachs-Auflieger die dritte Achse nicht mit berechnet). Außerdem wurde die Bedienbarkeit durch das Hinzufügen neuer Schaltflächen verbessert.

## 1. Der Startbildschirm

Der Startbildschirm bietet entweder die Möglichkeit einen neuen Lastverteilungsplan zu erstellen, oder bestehende Daten zu verändern.

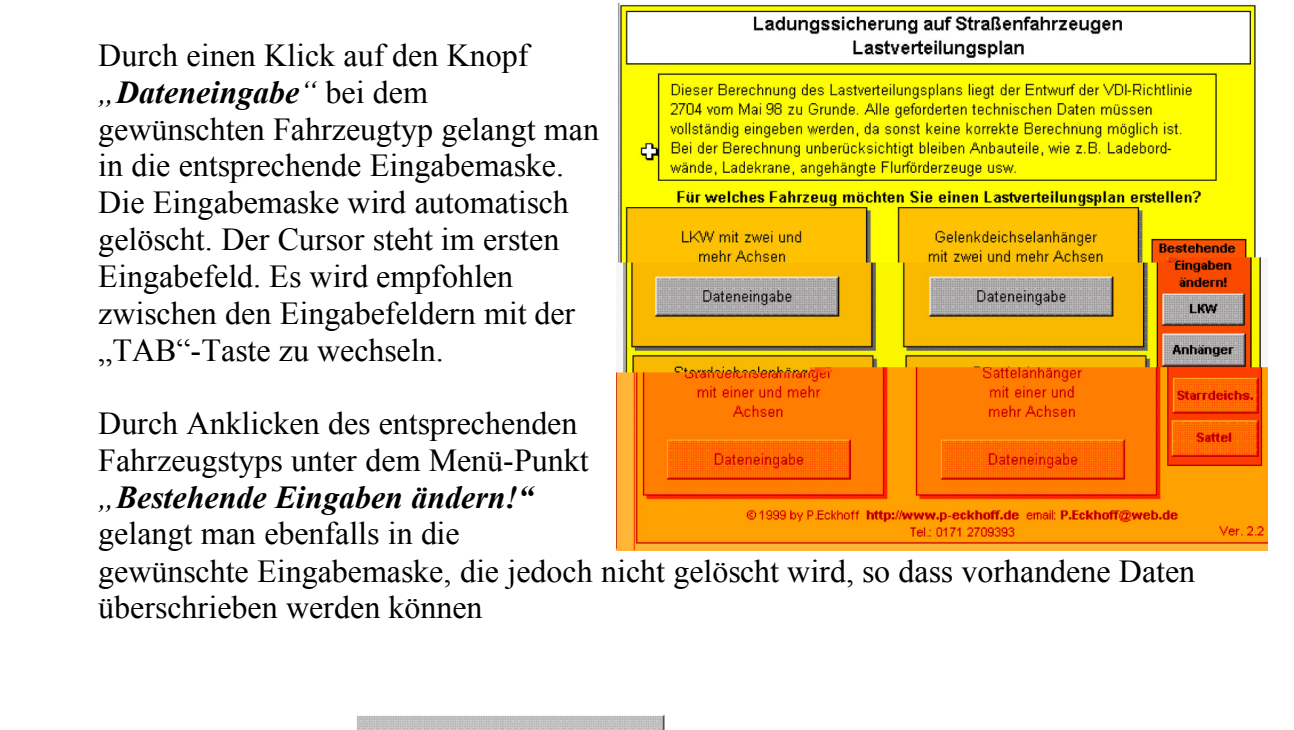

Ein Klick auf das FeldBerechnung startenführt zum Verlassen der Eingabemaske.Es kann jedoch mit Hilfe des Buttonszurück zurwieder in die Eingabemaske

zurückgesprungen werden, um Daten

Eingabe entsprechend zu verändern.

## 2. Die Eingabemaske

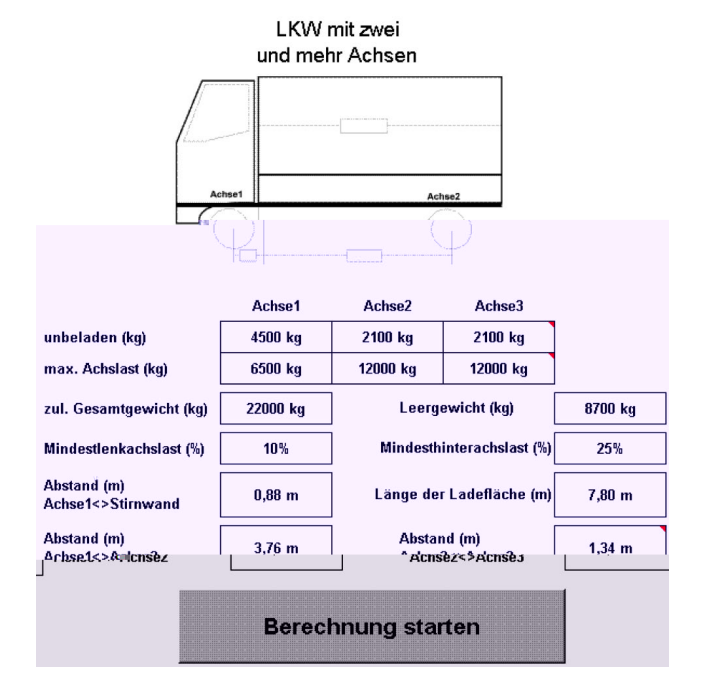

## 3. Der Kontrollbildschirm

Der Kontrollbildschirm dient dazu die eingegebenen Daten noch einmal zu kontrollieren und ggf. zu ändern.

Dazu können Daten direkt geändert, oder durch Anwählen von "*zurück zur Eingabe*" in der Eingabemaske verändert werden.

"*Neue Eingabe*" führt zurück zum Startbildschirm.

"*Lastverteilungsplan ausgeben"* erstellt ein Diagramm anhand der eingegebenen technischen Daten.

"*Ladung eingeben*" verzweigt zu einer neuen Eingabemaske, die es erlaubt eine beliebige Ladung auf der Ladefläche zu positionieren.

## Dateneingabe zur Berechnung des Lastverteilungsplans nach VDI 2704

| g eingeben                   |    | Ladungsma<br>Schwerpunktia | sse: O<br>age: O,C        | kg<br>)0 m                                              | Ladun          |
|------------------------------|----|----------------------------|---------------------------|---------------------------------------------------------|----------------|
| efläche                      | m  | 7,80 m                     |                           | ausgeben                                                | Länge der Lac  |
| on                           | %  | 25%                        | Last                      | /erteilungsplan                                         | Sichere Trakti |
| arkeit                       | %  | 10%                        |                           |                                                         | Sichere Lenkt  |
| efläche                      | m  | 0,88 m                     | zurück<br>Einga           | zur neue<br>be Eingabe                                  | Vorderrad-Lac  |
|                              | m  | 4,43 m                     | nochmals                  | verändert werden.                                       | Radstand       |
|                              | kg | 24000 kg                   | Bitte kont<br>Daten, Alle | rollieren Sie die technischen<br>e Einaaben können hier | HA-beladen     |
| HA-leer                      | 5  | ķα                         | 4200 ka                   | Anmerkung:                                              |                |
| VA-beladen                   |    | kg                         | 6500 kg                   |                                                         |                |
| VA-leer                      |    | kg                         | 4500 kg                   | amtl. Kennzeichen                                       |                |
| Nutzlast kg                  |    | 13300 kg                   | Fahrzeugtyp               |                                                         |                |
| Leergewicht des Fahrzeugs kg |    | 8700 kg                    | Fahrzeugart               | LKW                                                     |                |

#### 4. Ladung eingeben

Hierzu können bis zu zehn Einzelladungen mit ihren Massen und ihren jeweiligen Schwerpunktabständen zur Stirnwand eingegeben werden. Die gesamte Ladungsmasse wird dann als grüne Linie im Diagramm eingeblendet.

Das Programm warnt beim Überschreiten der zulässigen Nutzlast für das gewählte Fahrzeug.

| 0 kg          | Schwerpunkt-<br>abstand                | 0,00 m                                                   |
|---------------|----------------------------------------|----------------------------------------------------------|
|               |                                        |                                                          |
|               |                                        | 0 kgm                                                    |
|               |                                        | 0 kgm                                                    |
|               |                                        | 0 kgm                                                    |
|               |                                        | 0 kgm                                                    |
|               |                                        | 0 kgm                                                    |
|               |                                        | 0 kgm                                                    |
|               |                                        | 0 kgm                                                    |
|               |                                        | 0 kgm                                                    |
|               |                                        | 0 kgm                                                    |
|               |                                        | 0 kgm                                                    |
| Masse<br>(kg) | Abstand<br>Schwerpunkt<br><> Stirnwand | Dreh-<br>moment                                          |
|               | Masse<br>(kg)                          | Masse (kg)<br>Abstand<br>Schwerpunkt<br><> Stirnwand<br> |

## 5. Lastverteilungsplan ausgeben

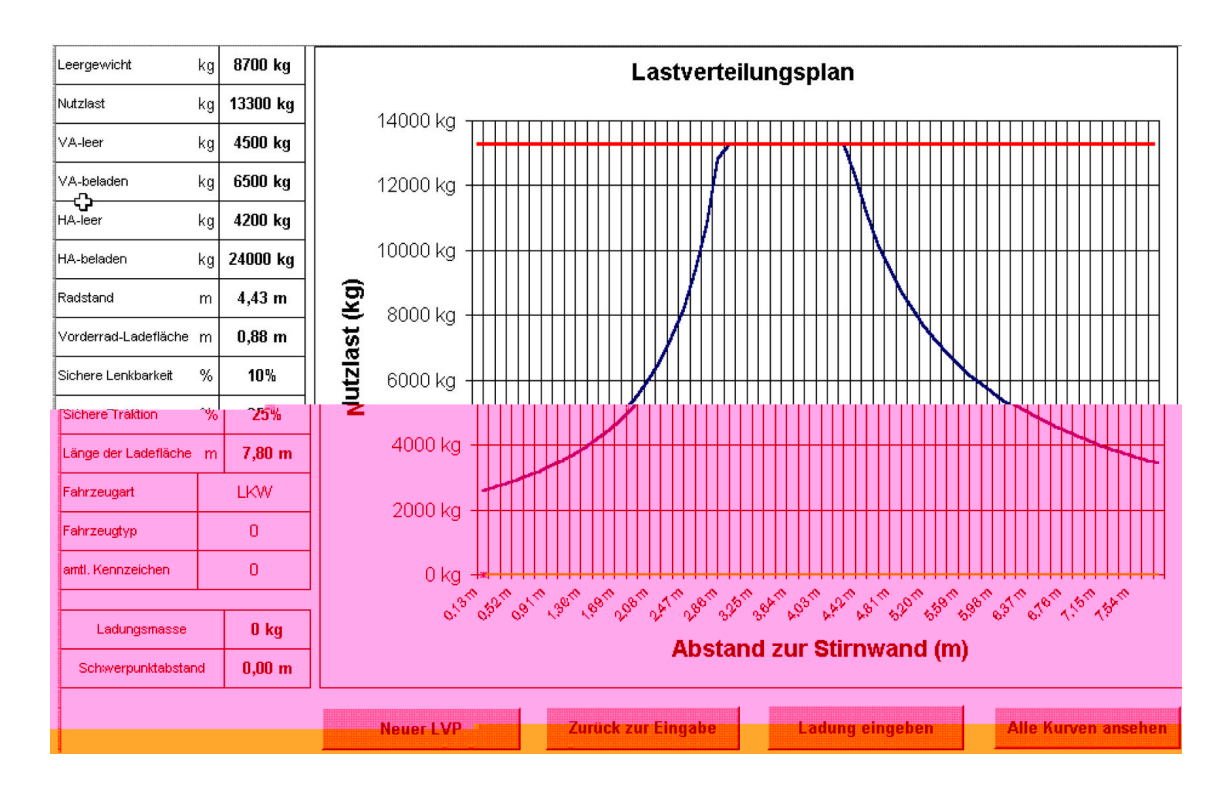

Anmerkung: Die Schaltflächen werden beim Ausdruck nicht mit ausgegeben. Es kann sowohl ein neuer Lastverteilungsplan erstellt, wie auch bestehende Daten verändert werden. Ebenso ist es möglich die Ladungsdaten neu einzugeben, bzw. zu verändern. Der Button "*Alle Kurven ansehen"* verzweigt zu einem Bildschirm, der die vier relevanten Kurven darstellt. Hier lassen sich sehr gut Einflüsse, wie z.B. die Änderung der Mindest-Lenkachslast beobachten.

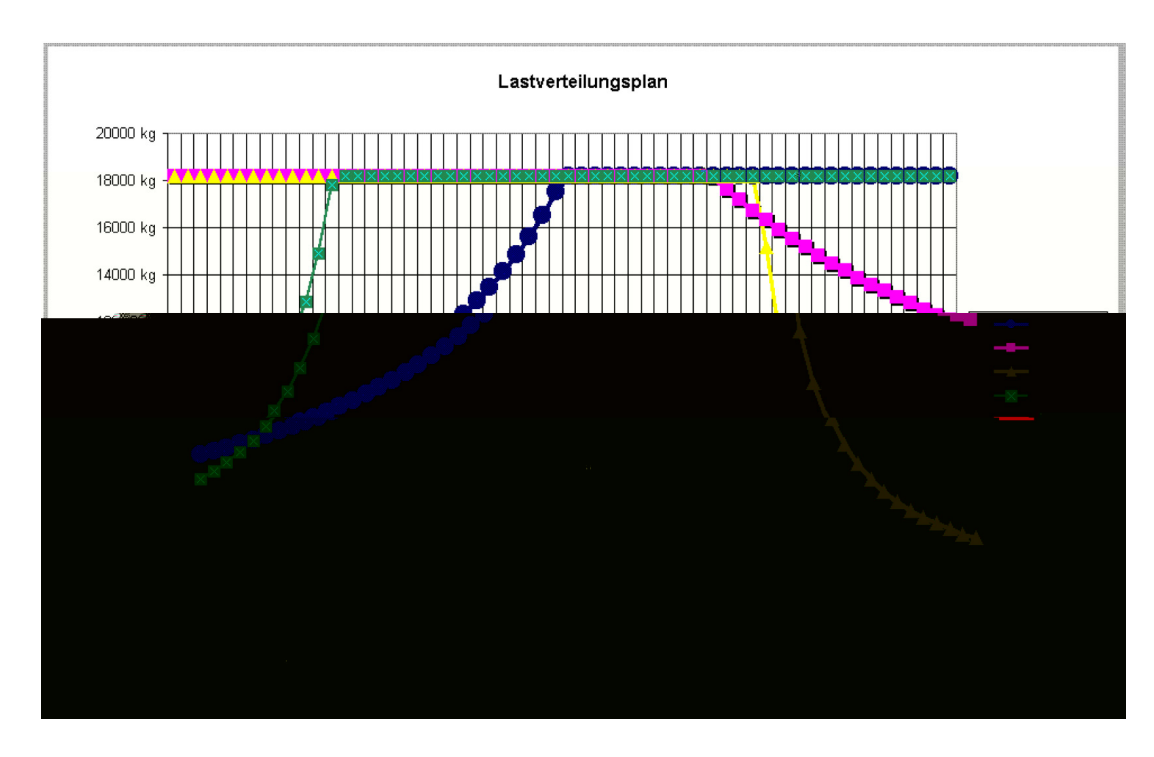

Ein Klick auf "Zurück" führt wieder zum Diagramm "Lastverteilungsplan" zurück.